## さいたま市消防局 応急手当普及員講習 事前学習資料確認方法

- 電子申請「オンライン市役所さいたま(オンたま)」に <u>ログインした状態</u>で、トップ画面の右上にある「メニュー」を 開きます。
- ② 「申込内容照会」をクリック(タップ)します。
- ③ 申し込みをして受講可能となった講習の「詳細」をクリック(タップ)します。
- (※ここでは例として、「令和6年度第1回市内一般事業所等従業員を対象とした応急手当普及員講習」を開きます)
  ④ 申込詳細の画面を下にスクロールしていくと「添付ファイル1~3」があります。「添付ファイル1~3」すべての 資料を確認し、印刷等をして事前学習を実施してください。

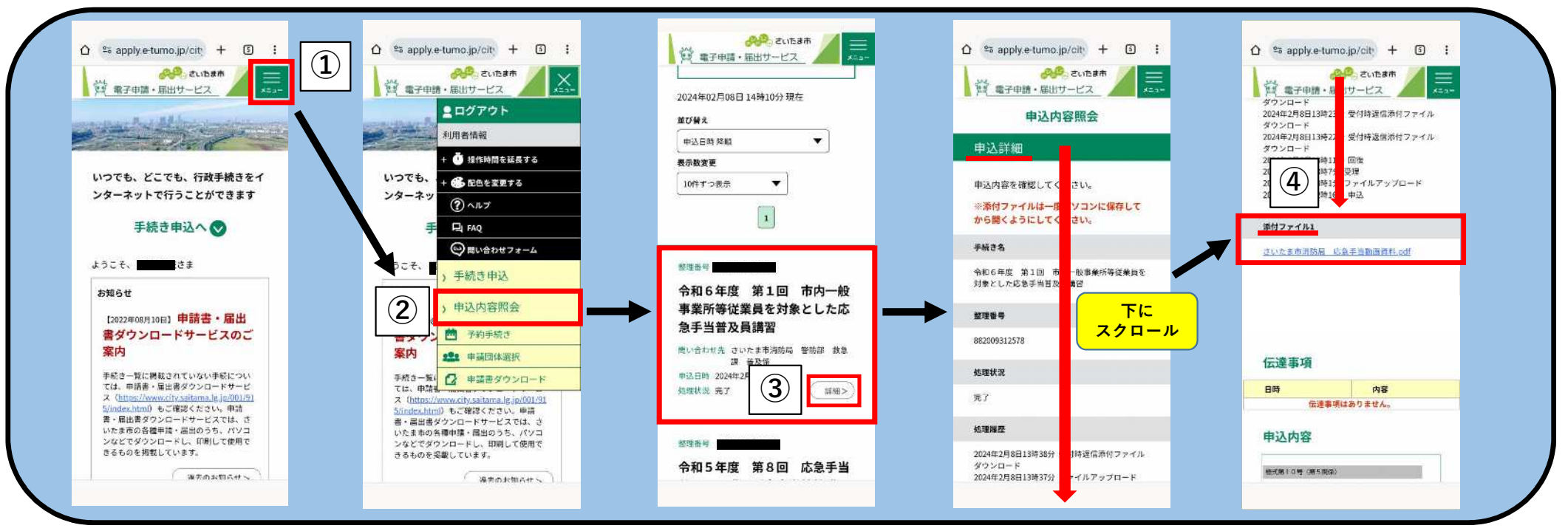

<sup>※</sup>画像はスマートフォンを使用した例となります